# SLANPRO

Manual 123, LP-1540ai Punto de acceso de 300 Mbps de gran potencia para servicio en exteriores en la banda WiFi de 2.4 GHz, alimentado vía PoE y con múltiples interfaces físicas y virtuales que soporta VLAN y con una potencia EIRP de 27dBm (0.5W). Recuperación de la configuración AP+BRIDGE MODE + DHCP CLIENT que viene por defecto.

LP1540ai\_M123\_SPC01W

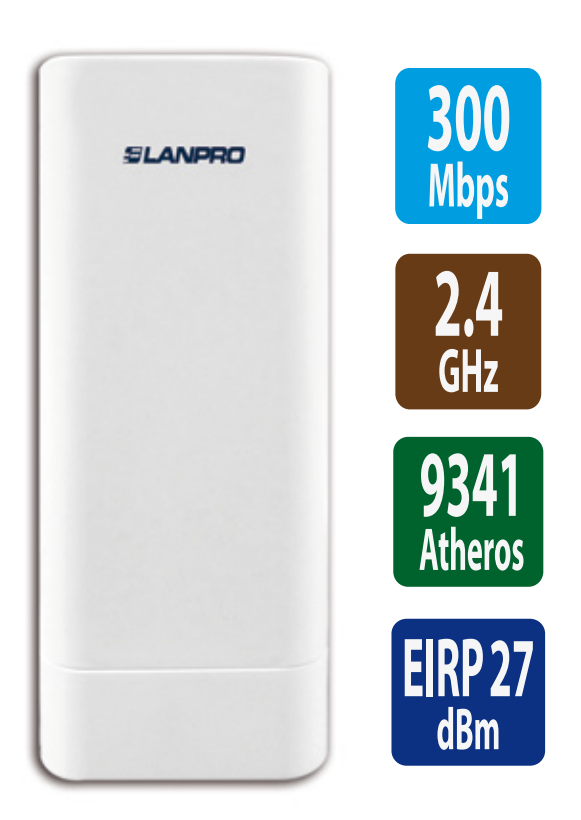

Manual 123, LP-1540ai Punto de acceso de 300 Mbps de gran potencia para servicio en exteriores en la banda WiFi de 2.4 GHz, alimentado vía PoE y con múltiples interfaces físicas y virtuales que soporta VLAN y con una potencia EIRP de 27dBm (0.5W).

**Recuperación de la configuración AP+BRIDGE MODE + DHCP CLIENT que viene por defecto.** 

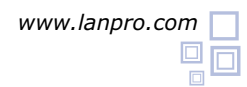

### Por favor verifique que el empaque contenga lo siguiente:

a.- Un Punto de acceso LP-1540ai
b.- Un convertidor AC/DC de 110 a 220VAC y 12 VDC de salida.
c.- Un Patch cord
d.- Un CD con documentación
e.- Un Inyector pasivo PoE
El contenido se muestra en Figura 1
la Figura 1.

### Purpose of this 1 2 3 Manual:

En este manual se explica cómo realizar la recuperación del **LP-1540ai** así configuración original por defecto AP+BRIDGE MODE + DHCP CLIENT. En este modo, el **LP-1540ai** suplirá el servicio de internet a las áreas circundantes, basta con acoplar en cualquier puerto de una red dada. No requiere de configuraciones especiales. Esta es una de las más versátiles y populares configuraciones disponibles. Así mismo, Ud. puede descargar la plantilla para realizar su configuración de una maera más rápida y sencilla.

Para otras opciones, por favor consulte los Manuales 123 disponibles en el sitio: *www.lanpro.com.* Por favor proceda a conectar físicamente el equipo de acuerdo a la configuración escogida mostradas en las **Figuras 2.1, 2.2, 2.3 y 2.4**.

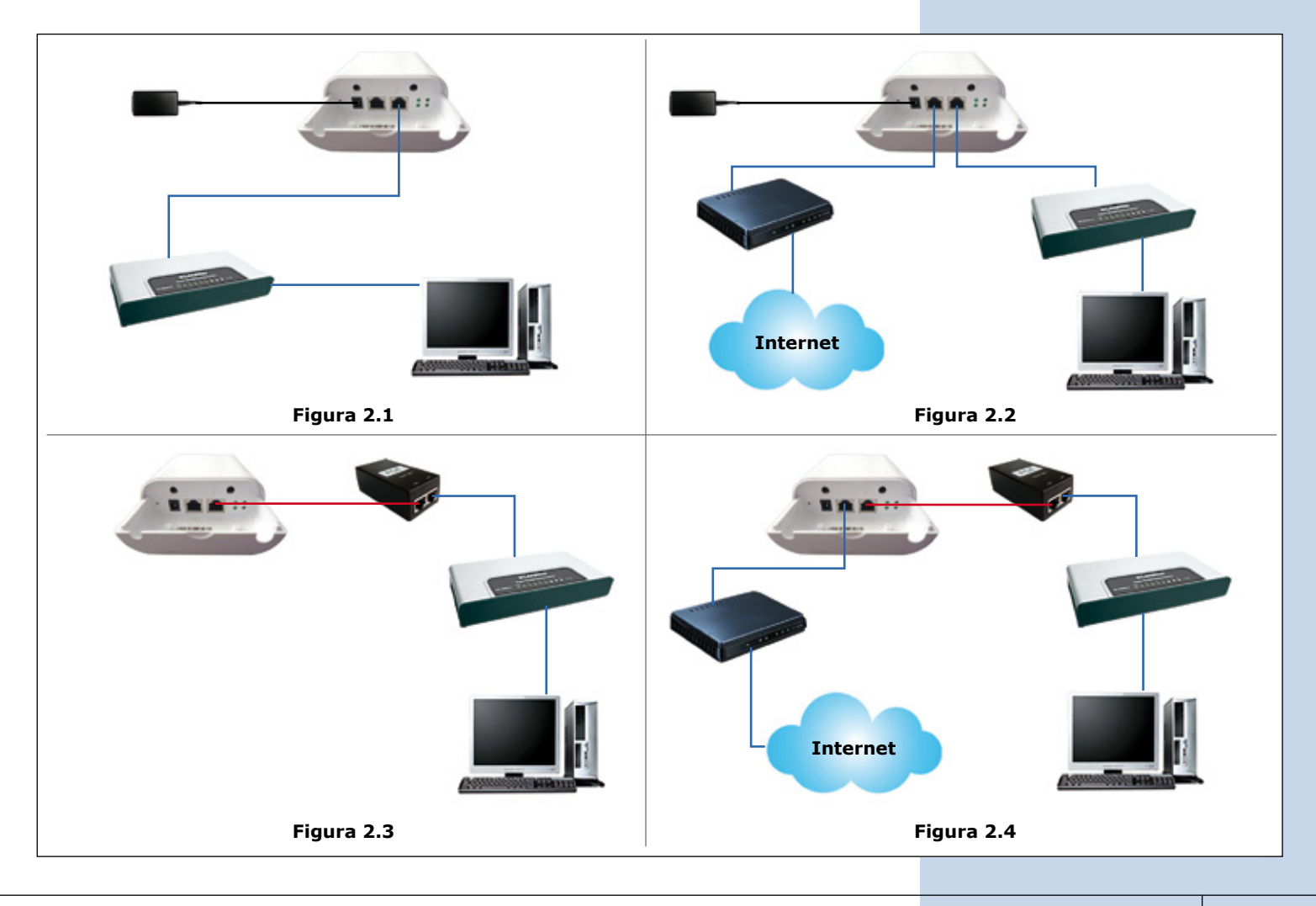

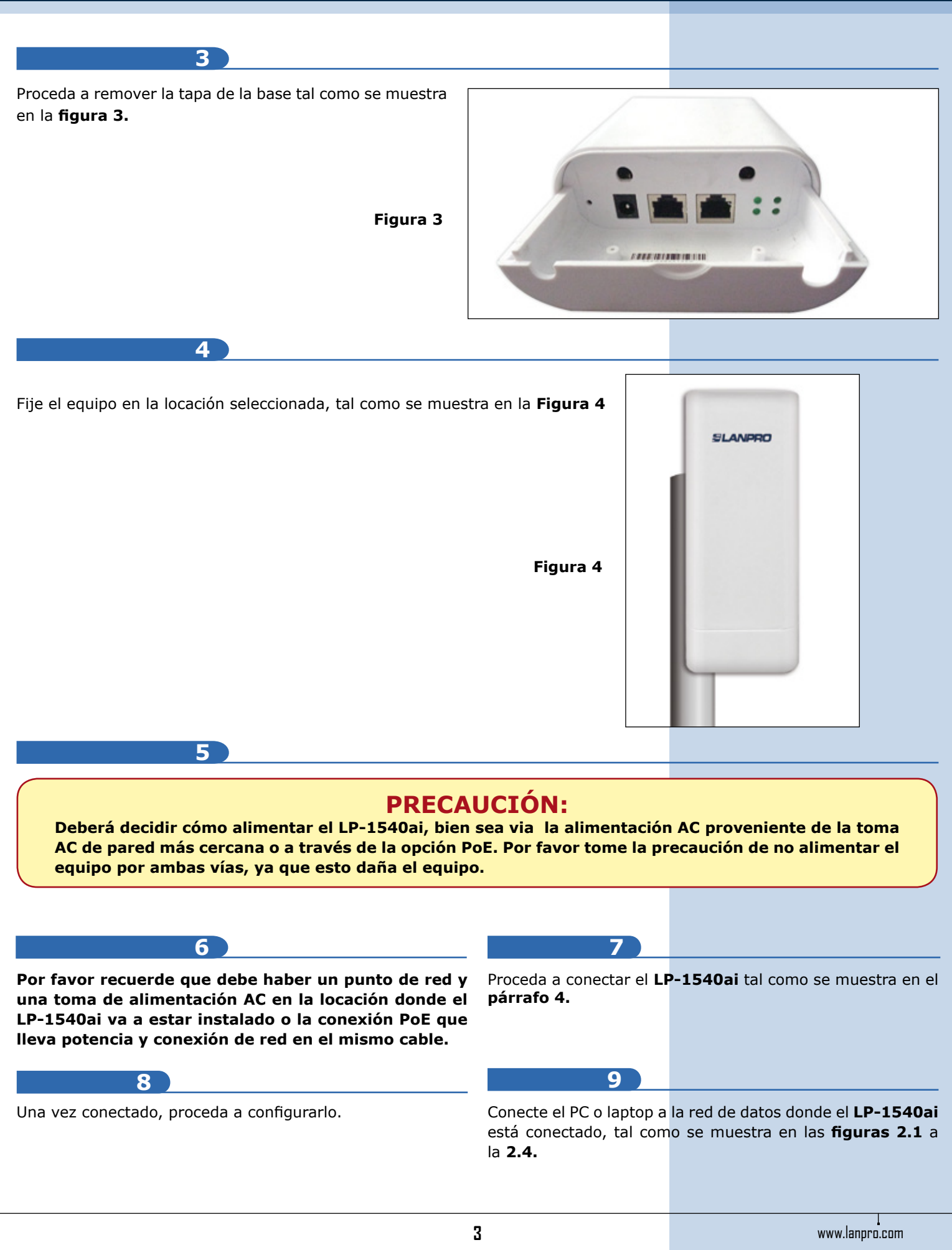

### **10** Please reset the unit, before the following steps:

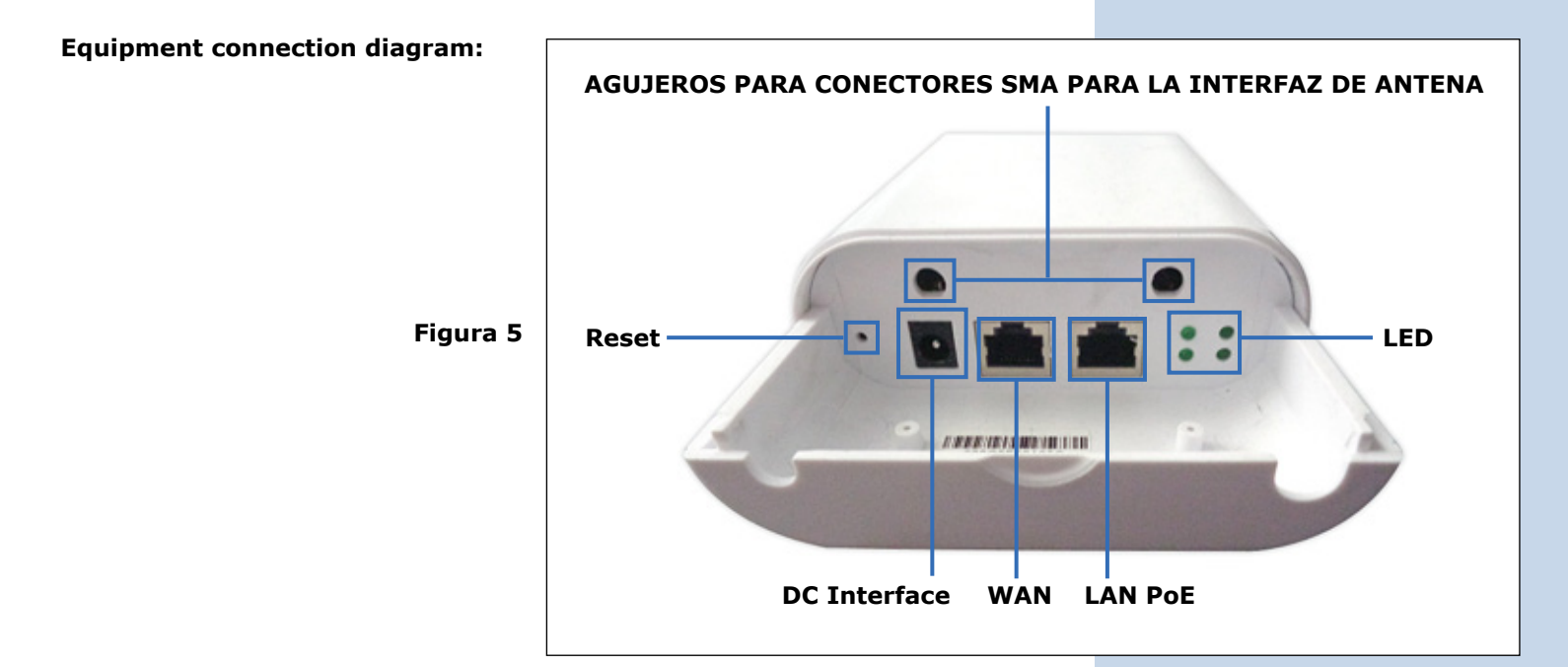

#### Escenario de la vida real:

El cable rojo se conecta a un puerto Ethernet en el computador y va hacia el puerto LAN en el inyector PoE, y desde el puerto PoE en el inyector, sale un cable que va al puerto PoE del radio LP-1540ai.

Como se puede ver, no se requiere una fuente de poder directamente al radio.

Figura 6

### MODO DE CONEXIÓN AL INYECTOR PASIVO PoE

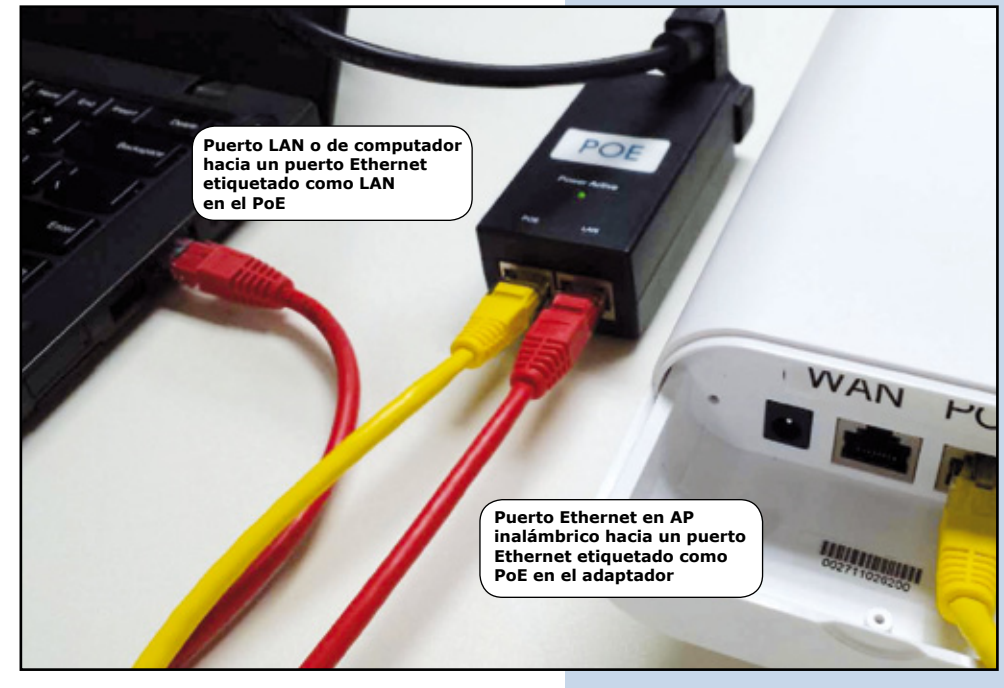

### **PRECAUCIÓN:** No utilice un adaptador de alimentación si ya está usando el inyector PoE.

13

Manual 123, LP-1540ai Punto de acceso de 300 Mbps de gran potencia para servicio en exteriores en la banda WiFi de 2.4 GHz, alimentado vía PoE y con múltiples interfaces físicas y virtuales que soporta VLAN y con una potencia EIRP de 27dBm (0.5W). Recuperación de la configuración AP+BRIDGE MODE + DHCP CLIENT que viene por defecto.

| 11                              | PASO 1. Configuración Window (Se requieren                                                                            | privilegios de administrador)                                                                                                    |
|---------------------------------|----------------------------------------------------------------------------------------------------|----------------------------------------------------------------------------------------------------|
| Vaya al arranque de<br>Windows: | Cuando la casilla abre escriba en ella:<br><b>Network and Sharing</b> , tal como se muestra en<br>la <b>Figura 7.</b> | Ahora seleccione la opción <b>Control<br/>Panel</b> tal como se muestra en la<br>Figura 8 y seleccione Network and<br>Sharing Center |
|                                 | See more results       network and sharing     ×                                                                      | Control Panel (3)                                                                                                    |
|                                 | Figura 7                                                                                                    | Figura 8                                                                                                    |
| 12                              |                                                                                                    |                                                                                                    |

En el Network and Sharing Center, vaya a Connect and Disconnect y pulse en la opción: Local area Conncection, tal como se muestra en la Figura 9.

| Access type: | No network access     |
|--------------|-----------------------|
| Connections: | Local Area Connection |
|              |                       |
|              |                       |
|              |                       |

En la ventana de estado de la Conexión de área local seleccione **Propiedades**, tal como se muestra en las **Figuras 10** y **11.** 

| Local Area Connection Status                                                                                                    | 🔓 Local Area Connection Status                                                                                                    |
|----------------------------------------------------------------------------------------------------|----------------------------------------------------------------------------------------------------|
| General                                                                                                    | General                                                                                                    |
| Connection No network access<br>IPv4 Connectivity: No network access<br>IPv6 Connectivity: No network access<br>Media State: Enabled<br>Duration: 00:29:17 | Local Area Connection Properties      Networking Sharing      Connect using:      Onnect using:      AP2152 PCI E Fast Phonest Controller (NDIS 5.2) |
| Speed: 100.0 Mbps                                                                                                    | Configure This connection uses the following items:                                                                                                  |
| Activity Sent Received                                                                                                    |                                                                                                    |
| Packets: 1,844 0                                                                                                    | Link-Layer Topology Discovery Mapper I/O Driver     Link-Layer Topology Discovery Responder                                                          |
| Properties Diagnose Diagnose Glose                                                                                                    | Install Uninstall Properties<br>Description<br>Transmission Control Protocol/Internet Protocol. The default                                          |

Figura 10

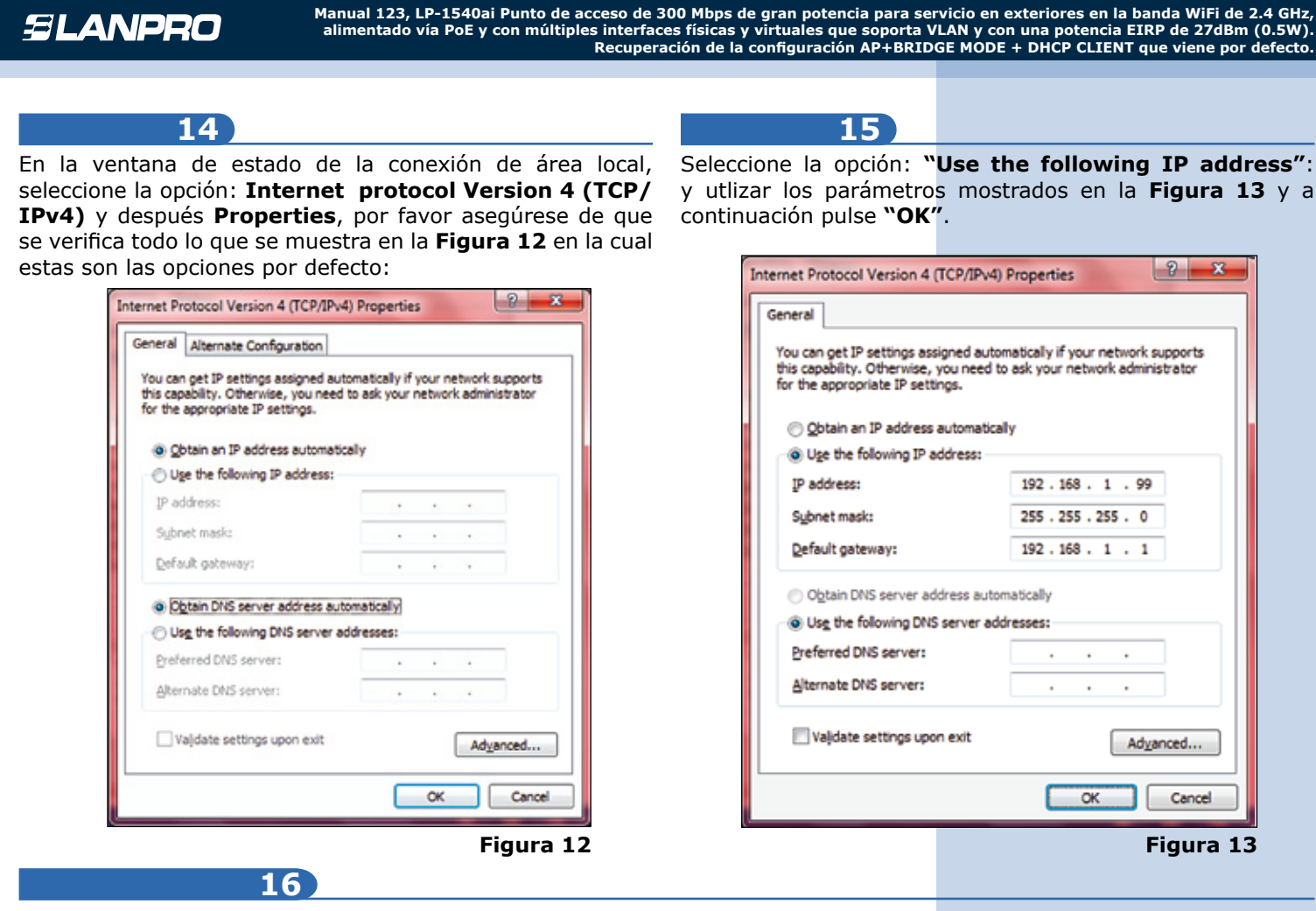

Usted podrá gestionar su LP-1540ai de LanPro accediendo a su navegador en esta dirección: http://192.168.1.1 tal como se muestra en la Figura 14 y utilizando las credenciales: Username: admin, Password: admin y seleccionando: "Login"

| http://192.168.1.1/cgi-bin/luci                    |         | × 0 th     |  |
|----------------------------------------------------|---------|------------|--|
| HIGH Output, Multipurpose indoor/outdoor BGN Radio |         |            |  |
| uthorization Required                              |         |            |  |
| exelenter your usemame and password.               |         |            |  |
| Usemaine                                           | 🗿 admin |            |  |
| Password                                           | 2       |            |  |
|                                                    |         | ill Report |  |
|                                                    |         |            |  |

La página principal de configuración del LP-1540 de LanPro aparecerá tal como en la Figura 15.

|           | <del>(</del> )                       | http://192.168.1.1/cgi-bin/luci | ク・ C ③ LanProLP-1540ai - Overview ×                             |  |  |  |
|-----------|--------------------------------------|---------------------------------|-----------------------------------------------------------------|--|--|--|
|           | SLANPRO Status Network System Logout |                                 | LP-1540ai<br>High Output, Multipurpose indoor/outdoor BGN Radio |  |  |  |
|           | Overview                             | Status                          |                                                                 |  |  |  |
|           | Firevall                             | System                          |                                                                 |  |  |  |
|           | Routes                               | Router Name                     | LandroLP-1540ei<br>19-1540-i                                    |  |  |  |
| Figura 15 | System Log                           | Firmulare Version<br>Local Time | LP154041 1.01<br>Tue Way 12 07:38:44 2015                       |  |  |  |
|           | Kernel Log                           | Uptime<br>Load Average          | On 45m 55s<br>0.05, 0.07, 0.06                                  |  |  |  |
|           | Deshboard                            | Memory                          |                                                                 |  |  |  |
|           |                                      | Total Available                 | 49932 HS / S1795 HS (20%)                                       |  |  |  |
|           |                                      | Free                            | 40228 HB / S1790 HB (SPA)                                       |  |  |  |
|           |                                      | Cached                          | 70s+x8 / 8/79s x8 (/1%)                                         |  |  |  |
|           |                                      | Buffered                        | 21-0 x8 / 4 (7%) x8 (%)                                         |  |  |  |
|           |                                      | Pretwork<br>IPret WAN Status    | A Not connected                                                 |  |  |  |
|           |                                      | Active Connections              | 272 / 10284 (1N)                                                |  |  |  |

## 18 PASO 2: Cómo utilizar el LP-1540ai como Punto de Acceso.

Por favor siga el siguiente procedimiento:

| En la <b>figura 16</b> , seleccione                                        | SLANPRO Seta Net-of                                                                                                    | System Logout                                                                                                    |                                                                                           | LP-1540ai<br>High Cutput, Hultipurpose      | indoor/outdoor BGN Radio |
|----------------------------------------------------------------------------|----------------------------------------------------------------------------------------------------|----------------------------------------------------------------------------------------------------|-------------------------------------------------------------------------------------------|---------------------------------------------|--------------------------|
| Figura 16                                                                  | Overview         Status           Firewall         System           Routers         System           System Log         Each Hoad           Kernel Log         Each Alarage           Contributed         Memory           Task Average         Calified           Herwerk         Each alarage           Control one         Memory           Task Average         Calified           Herwerk         Evented           Herwerk         Evented           Strates         Active Convections                                                                                                    |                                                                                                    | Landra (3-1560)<br>(3-1560)<br>UT 1560 (2014-00-2015<br>On 52m 525<br>O 201, O 33, O 15   |                                             |                          |
| 19                                                                         |                                                                                                    |                                                                                                    |                                                                                           |                                             |                          |
| Abora nuede seleccionar la                                                 |                                                                                                    |                                                                                                    | LP-1                                                                                      | i40ai                                       |                          |
| opción AP Bridge y después<br>Save tal como se muestra<br>en la Figura 17. | Stanist Network System     Operational Mode     Operational Mode     Operational Mode     Other operational mode     Other operational mode     Other operational     Other operat | Legent<br>ing up the device easily<br>exceed to the LAN Endge. In this mode, both AP and HO<br>us support the function to bridge ap allers to remote J<br>er, support Wheless Wall or Wall pers | High da<br>5 Client are supported.<br>0                                                   | god, fieltigergose Indoor/outdoor BGA Radio |                          |
|                                                                            | Qué                                                                                                    |                                                                                                    |                                                                                           |                                             | Ohnet Ofice Blood App    |
| 20                                                                         |                                                                                                    |                                                                                                    |                                                                                           |                                             |                          |
| Ahora vaya a <b>Interfaces</b> y<br>pulse en <b>Edit</b> , tal como se     |                                                                                                    | us Network System                                                                                                    | LP-1540ai<br>LogouHigh Output,Multipurp                                                   | ose indoor/outdoor BGN Radio                |                          |
| muestra en la Figura 18.<br>Figura 18                                      | Operational Mode LAN Interfaces Interface Wifi VLAN DHCP and DNS LAN Hestmames Static Routes                                                                                                    | Ces<br>Network Status<br>LAN Uptime:<br>Mac.add<br>SC (11, 20)<br>br-lan IFV-4: 192<br>IPV-4: 192                                                                                               | 0h 1m 27s<br>Fress: 00:27:11:02:61:34<br>DKB (410 PAts.)<br>KB (205 PAts.)<br>.168.1.1/24 | 🖉 Reconnect 🥥 Stop                          | Actions                  |
|                                                                            | Firewall                                                                                                    | ung an an an an an an an an an an an an an                                                                                                    |                                                                                           |                                             |                          |

#### 21 Una ventana nueva Interfaces - LAN mostrada en la figura 19 On this page you can configure the network interfaces. You can bridge several interfaces by ticking the "bridge interfaces" field and enter the names of several network: interfaces separated by spaces. You can also use VLAN motation INTERFACE. VLANNIR (e.g.: eth0.1). llamada Interfaces - Lan aparecerá; seleccione: non Configuration "Protocol" mueva el cursor General Setup hasta "DHCP Client" y seleccione: "Switch Uptime: 0h 4m 42s MAC-Address: 00:27:11:02:61:3A RC: 10:06 KB (1069 Pkts.) tr-Uan TXC: 10:76.43 KB (720 Pkts.) IPv4: 192.168.1.1/24 Status Protocol", finalmente seleccione: "Save & Apply". DHCP client Protocol $\mathbf{\nabla}$ Really switch protocol? Switch protocol Después de 15 segundos por favor desenchufe el cable DHCP Server de red de su PC/Laptop y vuelva a enchufarlo pero en No DHCP Server configured for this interface Setup DHCP Server su enrutador o Switch. Ahora será capaz de utilizar su Beset Save Save & Apply sub-red para continuar con el proceso de configuración. Figura 19 22 **PASO 3: Wireless Configuration** En la página de gestión vaya LP-1540ai SLANPRO Status Network System a Network y después a LogouHigh Output, Multipurpose indoor/outdoor BGN Radio WiFi, tal como se muestra **Operational Mode** Operational Mode en la Figura 20. Offer operational modes to users for setting up the device easily Wifi AP Bridge: All the interfaces are connected to the LAN Bridge. In this mode, both AP and WDS Client are supported. DHCP and DNS O Client Bridge: LAN Hostnames Similar to the AP Bridge, but support the function to bridge ap client to remote AP Static Routes O WAN Gateway: Figura 20 Behave like a wireless router, support Wireless WAN or WAN port Diagnostics 23 En la ventana que aparece, radio0: Master "xwifi01" mostrada en la Figura 21 Wireless Overview seleccione: Edit. Generic MAC80211 802.11bgn (radio0) a Scan th) Add Channel: 1 (2.412 GHz) | Bitrate: ? Mbit/s SSID: xwifi01 | Mode: Master Disable Edit 8 1 Remove 0% BSSID: 00:27:11:02:61:38 | Encryption: None Figura 21

*»* 

| 24                                                                                                    |                                                                                      |                                                                                                    |
|----------------------------------------------------------------------------------------------------|--------------------------------------------------------------------------------------|----------------------------------------------------------------------------------------------------|
| Ahora Ud. puede seleccionar<br>Channel y Transmit<br>Power de acuerdo a sus                                                                                               | Interface Configuration General Setup Wireless Security MAC-Filter                   |                                                                                                    |
| requerimientos. En las<br>ventanas mostradas en la<br>Figura 22, vaya y renombre<br>el ESSID, seleccione el<br>método de encriptación y<br>cree una clave si lo requiere. | ESSID<br>Mode<br>Network                                                             | xvifi01         Access Point (WDS)         Ian: :::::::::::::::::::::::::::::::::::                                                                                                    |
| <b>Nota:</b> La clave puede crearla<br>utilizando la plantilla=<br>1234567890, entonces vaya<br>a <b>Save&amp;Apply.</b>                                                  | Hide ESSID<br>WNW Mode<br>Device Configuration<br>General Setup Advanced Settings    |                                                                                                    |
|                                                                                                    | Status<br>Wireless network is enabled<br>Channel<br>Transmit Power                   | Mode: Master   SSID: xwifi01<br>BSSID: 00:27:11:02:61:38   Encryption: None<br>Channel: 1 (2.412 GHz)   Tx-Power: 27 dBm<br><sup>OK</sup> Signal: 0 dBm   Noise: -95 dBm<br>Bistrate: 0.0 Mbit/s   Country: US<br>0 Disable<br>5 (2.432 GHz)<br>27 dBm (501 mW) |
| Figura 22                                                                                                    | Interface Configuration General Setup Wireless Security MAC-Filter Encryption Cipher | WPA-PSK/WPA2-PSK Mixed Mode                                                                                                    |

Key

LanPro está mejorando sus productos continuamente y se reserva el derecho a cambiar las especificaciones y disponibilidad sin notificación previa.

1

٠